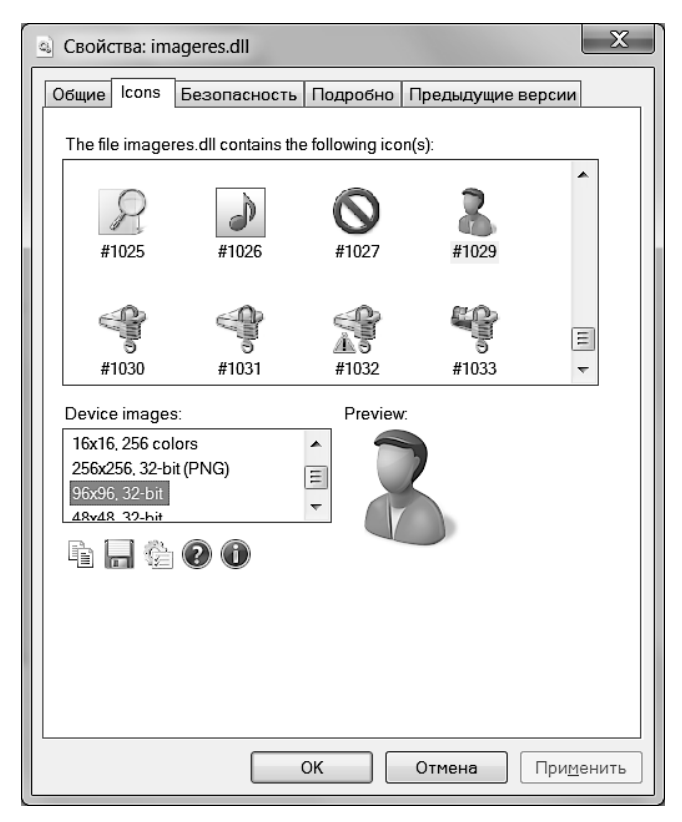

Рис. 4.4. Вкладка Icons в свойствах файлов

# Изучаем раздел HKEY\_CLASSES\_ ROOT

Для того чтобы стать настоящим специалистом по работе с реестром, необходимо свободно разбираться в структуре раздела HKEY\_CLASSES\_ROOT. Почему это так важно? А потому, что именно здесь сосредоточена основная информация, которую система использует при работе с файлами. Вы щелкаете в Проводнике на каком-нибудь документе, и Windows запускает программу, которая связана с этим документом. Расширения файлов, их связи с программами, вывод на печать, значки для зарегистрированных типов документов и многое другое — все это хранится в разделе HKEY\_CLASSES\_ROOT. Не случайно данный раздел по умолчанию закрыт для редактирования, чтобы не повредить систему непродуманными действиями.

### Структура раздела HKEY\_CLASSES\_ROOT

Типы файлов и их связи с программами определяются системой, которая считывает информацию с раздела НКЕҮ CLASSES ROOT. Множество типов файлов уже зарегистрировано в системе во время установки операционной системы, такие, как ВМР, ТХТ, НТМ. Некоторые типы файлов появляются в реестре во время установки новых приложений от сторонних производителей. Например, при установке архиватора WinRAR в системе появляются ассоциации с файлами RAR, а после установки Photo-Shop — с файлами PSD. После установки Visual Studio операционная система начинает распознавать множество самых разных файлов – СРР, СS, VB, SLN и т. д. Вы тоже можете придумать свое расширение для файла и зарегистрировать его в Windows. Причем сделать это довольно легко, и после прочтения этой главы вы без проблем сможете создавать свои типы файлов.

Каждому зарегистрированному типу файлов соответствуют два подраздела в разделе HKEY\_CLASSES\_ROOT. Имя первого подраздела соответствует расширению файла и содержит идентификатор (name\_ID).

Рассмотрим сказанное на примере текстового файла ТХТ. Запустите редактор реестра и перейдите в раздел HKEY\_CLASSES\_ROOT. Теперь найдите в нем раздел .txt. (рис. 4.5).

| 💣 Редактор реестра                           |       |                  |        |            |
|----------------------------------------------|-------|------------------|--------|------------|
| <u>Файл Правка Вид И</u> збранное <u>С</u> п | равка |                  |        |            |
| tsv                                          | *     | Имя              | Тип    | Значение   |
| . ttc                                        | -     | 👲 (По умолчанию) | REG_SZ | txtfile    |
| .ttf                                         | =     | ab Content Type  | REG_SZ | text/plain |
| ▷                                            |       | PerceivedType    | REG_SZ | text       |
| A .D.T.<br>PersistentHandler                 |       |                  |        |            |
| ShellNew                                     |       |                  |        |            |
| ⊳                                            |       |                  |        |            |
| ]]UDL                                        |       |                  |        |            |
| ⊳ JL .udt                                    |       |                  |        |            |
| ⊳ 📜 .URL                                     |       |                  |        |            |
| ⊳ Juser                                      |       |                  |        |            |
| b-lusr                                       | -     |                  |        |            |
|                                              |       |                  |        | r          |
| Компьютер\HKEY_CLASSES_ROOT\.txt             |       |                  |        |            |

Рис. 4.5. Раздел HKEY\_CLASSES\_ROOT\.txt

Обратите внимание, что параметр по умолчанию для данного раздела содержит значение txtfile, которое является идентификатором. Таким образом, нам теперь нужно найти раздел txtfile, чтобы найди дополнительную информацию о текстовых файлах. Поэтому переходим в раздел txtfile (рис. 4.6) для дальнейшего изучения.

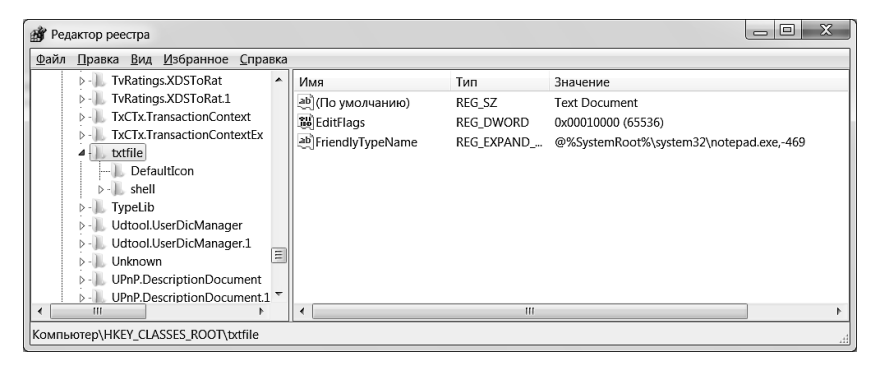

Рис. 4.6. Раздел HKEY\_CLASSES\_ROOT\txtfile

Посмотрим на значение по умолчанию. Здесь дается текстовое описание для заданного типа файлов. В моем случае это значение равно **Text Document**. Если у вас стоит нелокализованная версия Windows, то этот текст и будет виден в описании файла, когда пользователь подводит указатель мыши. Также мы видим здесь параметр EditFlags, о котором поговорим чуть позже.

#### Раздел Defaulticon

У всех зарегистрированных типов файлов имеется подраздел DefaultIcon. Как нетрудно догадаться из названия, здесь хранится информация о значке, который сопоставлен с текстовыми файлами. Для самопроверки можете с помощью программы IconViewer убедиться в этом. Например, для текстового файла параметр равен %SystemRoot% system32\imageres.dll,-102. Значит, значок для текстового файла содержится в файле imageres.dll под номером 102 (рис. 4.7).

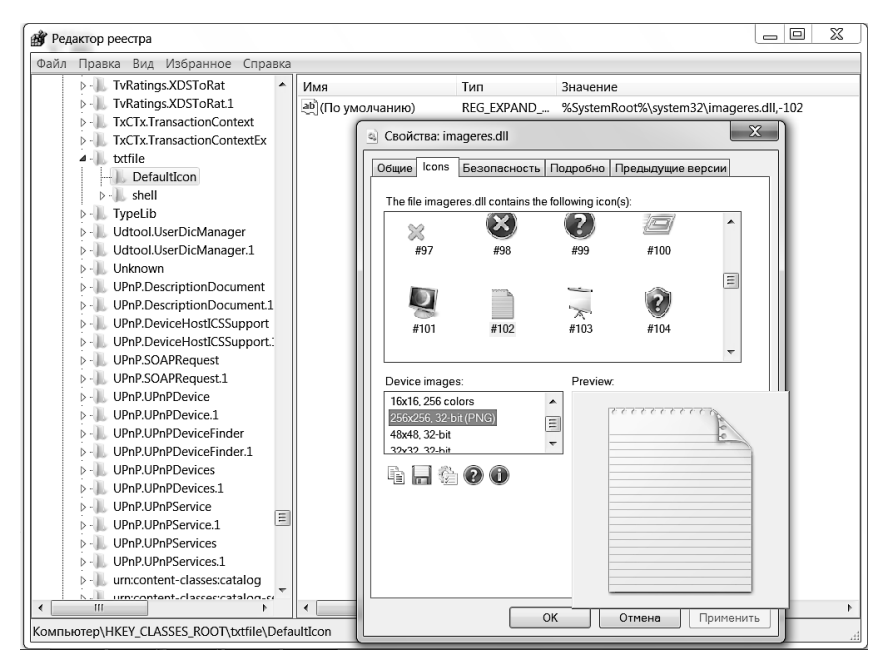

Рис. 4.7. Раздел HKEY\_CLASSES\_ROOT\txtfile\Defaulticon

Если вы хотите, чтобы выводился ваш собственный значок, то можете указать полный путь к вашему значку или файлу, содержащему значок.

### Раздел shell

Следующий раздел, который нас интересует, — это раздел shell. Данный раздел очень важен для системы, так как Windows именно отсюда берет информацию о том, какие действия нужно предпринимать при двойном щелчке и других операциях. Раздел shell содержит для этой цели несколько подразделов, иногда называемых глаголами (verb). Существует несколько стандартных преопределенных глаголов: edit, open, print, printto. Если вызвать контекстное меню у файла, то в нем могут присутствовать команды Открыть, Печать, Изменить, которым соответствуют глаголы open, print и edit. Каждый подраздел-глагол в свою очередь содержит подраздел command, который содержит командную строку в параметре по умолчанию (рис. 4.8).

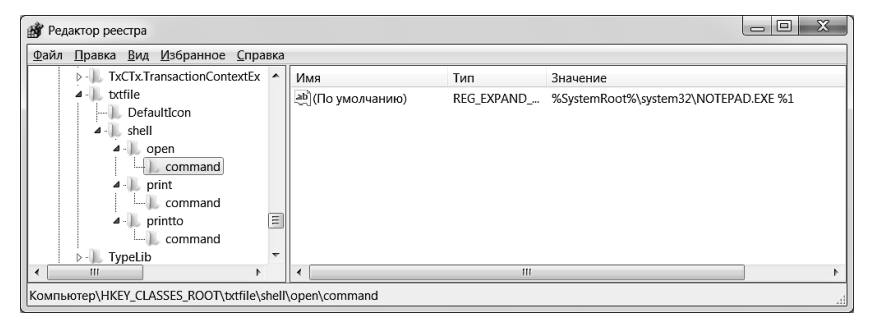

Рис. 4.8. Раздел HKEY\_CLASSES\_ROOT\txtfile\Shell\open\command

Например, при двойном щелчке мыши на файле запускается программа, прописанная в разделе **open**. Здесь стоит обратить внимание на подстроку %1, входящую в командную строку:

%SystemRoot%\system32\NOTEPAD.EXE %1

При запуске программы Блокнот параметр %1 заменяется именем выбранного файла. Таким образом, когда пользователь щелкает на файле sample.txt, который находится на диске D:, то система запускает программу C:\Windows\system32\notepad.exe с файлом D:\sample.txt.

### Раздел shellex

Некоторые типы файлов могут иметь еще один подраздел — shellex. Это необязательный подраздел, содержащий информацию о расширениях оболочки. Здесь может находиться информация о странице свойств (раздел PropertySheetHandlers).

## Вход в систему

Первое, что видит пользователь, когда включает компьютер, — это экран приветствия. Здесь нужно ввести свои логин и пароль, чтобы войти в Windows 7. Оказывается, это окно можно настроить с помощью редактирования некоторых значений параметров. Часть этих настроек мы сейчас и рассмотрим.

#### Сообщение при загрузке

Можно настроить систему таким образом, чтобы при загрузке системы на экране приветствия сначала выводилось ваше сообщение. Для этого откройте раздел HKLM\ SOFTWARE\Microsoft\Windows\CurrentVersion\Policies\System и найдите строковые параметры legalnoticecaption и legalnoticetext.

#### внимание

Не забудьте сделать архивную копию ветки реестра или точку восстановления системы, прежде чем удалять или модифицировать разделы реестра!

Первый параметр отвечает за заголовок сообщения, а второй — за сам текст. Предположим, вы введете в первый параметр текст Внимание!, а во второй параметр: На компьютере обнаружены вирусы! Форматировать диск? Теперь при каждом включении компьютера до появления стандартного экрана приветствия вы будете видеть заданное сообщение. Я не случайно привел пример с текстом о форматировании диска. В своей практике я несколько раз встречал на компьютерах пользователей такое сообщение. И надо признать, этот прием оказался достаточно эффективным против неопытных пользователей, которые решили попользоваться чужим компьютером, пока его владелец находился в отпуске. А пользователи, которые работали с реестром в более ранних версиях Windows, могут вспомнить, что раньше для этой цели использовались параметры LegalNoticeCaption и LegalNoticeText в разделе HKLM Software  $Microsoft Windows NT Current Version Winlogon. \Pio$ этому будьте внимательны, если у вас сохранились старые REG-файлы для экспорта данных параметров в реестр.

#### Просмотр сведений о предыдущих попытках входа в Windows

Существует возможность просмотра на экране приветствия информации о предыдущих удачных и неудачных попытках входа в систему, что позволяет определить, кто ранее работал за компьютером, и, возможно, предупредить взлом системы. Для этого в разделе HKLM\SOFTWARE\ Microsoft\Windows\CurrentVersion\Policies\System создайте параметр типа DWORD DisplayLastLogonInfo со значением, равным 1.

#### Замена экрана приветствия

B Windows 7 появилась возможность изменить изображение страницы приветствия (Logon screen) через реестр

или при помощи групповой политики. Теперь не нужно копаться в ресурсах при помощи различных программ. Сначала нам надо подготовить несколько картинок, которые будут являться фоном для страницы приветствия. Во-первых, нам понадобится картинка в формате JPG с разрешением, равным разрешению экрана, и размером не более 256 Кбайт. Назовите этот файл backgroundDefault. jpg. Вы также можете подготовить файлы изображений для других разрешений экрана. В этом случае файлы должны содержать в своих названиях разрешения. Вот список поддерживаемых разрешений и соответствующие им имена файлов (кроме backgroundDefault.jpg):

- ▶ background768x1280.jpg;
- background900x1440.jpg;
- background960x1280.jpg;
- background1024x1280.jpg;
- background1280x1024.jpg;
- ► background1024x768.jpg;
- background1280x960.jpg;
- background1600x1200.jpg;
- background1440x900.jpg;
- background1920x1200.jpg;
- background1280x768.jpg;
- ► background1360x768.jpg.

Все подготовленные изображения необходимо разместить в папке %windir%\system32\oobe\info\backgrounds (в случае необходимости нужно создать недостающие папки).

В случае если система не может найти файл с именем, соответствующим текущему разрешению, будет применено изображение из BackgroundDefault.jpg. При необходимости оно будет растянуто или сжато так, чтобы полностью по-крывать экран.

Обратите внимание, что, если вы смените тему оформления Windows, ваш экран приветствия может быть отключен, так как тема включает в себя и настройки этого экрана.

Если вы хотите отредактировать оригинальный фон, применяемый в экране приветствия по умолчанию, то найдите файл C:\Windows\System32\oobe\background.bmp и внесите нужные изменения.

Теперь приступим к редактированию реестра. Войдите в раздел реестра HKLM\Software\Microsoft\Windows\Current-Version\Authentication\LogonUI\Background и создайте параметр DWORD OEMBackground со значением 1.

В главе, предназначенной для разработчиков, я познакомлю вас с примером на С#, который позволит менять картинку для экрана приветствия в удобном графическом режиме.

#### Настройка кнопок на экране приветствия

Изменив фон, как это описано выше, вы можете столкнуться с проблемой — низкий контраст текста и кнопочек при выборе светлого фона. Чтобы изменить кнопки, необходимо в разделе HKLM\SOFTWARE\Microsoft\Windows\ CurrentVersion\Authentication\LogonUI добавить параметр ButtonSet типа DWORD. Значения параметра варьируются от 0 до 2. Ниже приведено их описание:

- 0 тени текста светлее, темные (более непрозрачные) кнопки (по умолчанию);
- 1 тени текста темнее, более светлые (прозрачные) кнопки (для светлых фонов);
- 2 нет теней текста, непрозрачные кнопки (для темных фоновых рисунков).